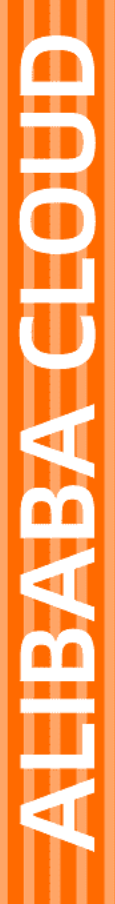

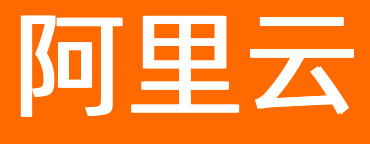

# 消息服务MNS 主题模型

文档版本: 20220509

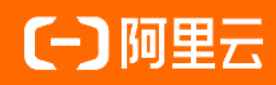

### 法律声明

阿里云提醒您在阅读或使用本文档之前仔细阅读、充分理解本法律声明各条款的内容。 如果您阅读或使用本文档,您的阅读或使用行为将被视为对本声明全部内容的认可。

- 您应当通过阿里云网站或阿里云提供的其他授权通道下载、获取本文档,且仅能用 于自身的合法合规的业务活动。本文档的内容视为阿里云的保密信息,您应当严格 遵守保密义务;未经阿里云事先书面同意,您不得向任何第三方披露本手册内容或 提供给任何第三方使用。
- 未经阿里云事先书面许可,任何单位、公司或个人不得擅自摘抄、翻译、复制本文 档内容的部分或全部,不得以任何方式或途径进行传播和宣传。
- 由于产品版本升级、调整或其他原因,本文档内容有可能变更。阿里云保留在没有 任何通知或者提示下对本文档的内容进行修改的权利,并在阿里云授权通道中不时 发布更新后的用户文档。您应当实时关注用户文档的版本变更并通过阿里云授权渠 道下载、获取最新版的用户文档。
- 4. 本文档仅作为用户使用阿里云产品及服务的参考性指引,阿里云以产品及服务的"现状"、"有缺陷"和"当前功能"的状态提供本文档。阿里云在现有技术的基础上尽最大努力提供相应的介绍及操作指引,但阿里云在此明确声明对本文档内容的准确性、完整性、适用性、可靠性等不作任何明示或暗示的保证。任何单位、公司或个人因为下载、使用或信赖本文档而发生任何差错或经济损失的,阿里云不承担任何法律责任。在任何情况下,阿里云均不对任何间接性、后果性、惩戒性、偶然性、特殊性或刑罚性的损害,包括用户使用或信赖本文档而遭受的利润损失,承担责任(即使阿里云已被告知该等损失的可能性)。
- 5. 阿里云网站上所有内容,包括但不限于著作、产品、图片、档案、资讯、资料、网站架构、网站画面的安排、网页设计,均由阿里云和/或其关联公司依法拥有其知识产权,包括但不限于商标权、专利权、著作权、商业秘密等。非经阿里云和/或其关联公司书面同意,任何人不得擅自使用、修改、复制、公开传播、改变、散布、发行或公开发表阿里云网站、产品程序或内容。此外,未经阿里云事先书面同意,任何人不得为了任何营销、广告、促销或其他目的使用、公布或复制阿里云的名称(包括但不限于单独为或以组合形式包含"阿里云"、"Aliyun"、"万网"等阿里云和/或其关联公司品牌,上述品牌的附属标志及图案或任何类似公司名称、商号、商标、产品或服务名称、域名、图案标示、标志、标识或通过特定描述使第三方能够识别阿里云和/或其关联公司)。
- 6. 如若发现本文档存在任何错误,请与阿里云取得直接联系。

## 通用约定

| 格式          | 说明                                        | 样例                                                       |
|-------------|-------------------------------------------|----------------------------------------------------------|
| ⚠ 危险        | 该类警示信息将导致系统重大变更甚至故<br>障,或者导致人身伤害等结果。      | ⚠ 危险 重置操作将丢失用户配置数据。                                      |
| ▲ 警告        | 该类警示信息可能会导致系统重大变更甚<br>至故障,或者导致人身伤害等结果。    | 會告<br>重启操作将导致业务中断,恢复业务<br>时间约十分钟。                        |
| 〔〕) 注意      | 用于警示信息、补充说明等,是用户必须<br>了解的内容。              | 大意<br>权重设置为0,该服务器不会再接受新<br>请求。                           |
| ? 说明        | 用于补充说明、最佳实践、窍门等 <i>,</i> 不是<br>用户必须了解的内容。 | ⑦ 说明<br>您也可以通过按Ctrl+A选中全部文件。                             |
| >           | 多级菜单递进。                                   | 单击设置> 网络> 设置网络类型。                                        |
| 粗体          | 表示按键、菜单、页面名称等UI元素。                        | 在 <b>结果确认</b> 页面,单击 <b>确定</b> 。                          |
| Courier字体   | 命令或代码。                                    | 执行    cd /d C:/window    命令 <i>,</i> 进入<br>Windows系统文件夹。 |
| 斜体          | 表示参数、变量。                                  | bae log listinstanceid                                   |
| [] 或者 [alb] | 表示可选项,至多选择一个。                             | ipconfig [-all -t]                                       |
| {} 或者 {a b} | 表示必选项,至多选择一个。                             | switch {act ive st and}                                  |

## 目录

| 1.主题操作                             | 05 |
|------------------------------------|----|
| 2.主题控制台操作帮助                        | 06 |
| 3.目标推送类型                           | 10 |
| 3.1. 推送到队列                         | 10 |
| 4.FAQ                              | 12 |
| 4.1. 主题订阅的使用限制                     | 12 |
| 4.2. 主题发送推送请求后, HTTP地址无响应, 请求多久超时? | 12 |

## 1.主题操作

本文介绍在控制台上与主题模型相关的可执行的所有操作。

接口具体使用方法请参见主题控制台操作帮助和API参考。

#### 主题操作

| 接口                 | 功能描述   | 支持方式      |
|--------------------|--------|-----------|
| CreateTopic        | 创建主题   |           |
| SetTopicAttributes | 修改主题属性 |           |
| GetTopicAttributes | 获取主题属性 | 控制台、API调用 |
| DeleteTopic        | 删除主题   |           |
| ListTopic          | 获取主题列表 |           |

#### 订阅操作

| 接口                        | 功能描述      | 支持方式      |
|---------------------------|-----------|-----------|
| Subscribe                 | 创建订阅      |           |
| SetSubscriptionAttributes | 修改订阅属性    |           |
| GetSubscriptionAttributes | 获取订阅属性    | 控制台、API调用 |
| Unsubscribe               | 删除订阅      |           |
| ListSubscriptionByTopic   | 获取主题的订阅列表 |           |

#### 消息操作

| 接口             | 功能描述 | 支持方式      |
|----------------|------|-----------|
| PublishMessage | 发布消息 | 控制台、API调用 |

## 2.主题控制台操作帮助

本文介绍在控制台上可以执行的主题模型相关操作。

#### 前提条件

开通消息服务MNS并授权

#### 创建主题

- 1. 登录消息服务MNS控制台。
- 2. 在左侧导航栏,单击主题列表。
- 3. 在顶部菜单栏,选择地域。
- 4. 在主题列表页面,单击创建主题。
- 5. 在创建主题面板, 配置以下参数, 然后单击确定。
  - **名称**:主题名称。
  - 消息最大长度:发送到主题的消息体的最大长度。
  - 启用日志功能:是否开启日志管理功能。

页面跳转到目标主题的主题详情页面。

#### 编辑主题

- 1. 登录消息服务MNS控制台。
- 2. 在左侧导航栏, 单击主题列表。
- 3. 在顶部菜单栏,选择地域。
- 4. 在主题列表页面,找到目标主题,在其右侧操作列单击编辑。
- 5. 在编辑主题参数面板,修改主题配置,然后单击确定。 在主题详情页面的基础信息区域可查看修改后的主题配置。

#### 获取主题列表

- 1. 登录消息服务MNS控制台。
- 2. 在左侧导航栏, 单击主题列表。
- 3. 在顶部菜单栏,选择地域。
- 在主题列表页面的搜索文本框中输入主题名称的前缀,如test,然后单击搜索图标。
   查询列表中会列出所有名称前缀为test的主题。

#### 获取主题详情

- 1. 登录消息服务MNS控制台。
- 2. 在左侧导航栏,单击主题列表。
- 3. 在顶部菜单栏,选择地域。
- 4. 在主题列表页面,找到目标主题,在其右侧操作列单击详情。
- 5. 在主题详情页面,查看主题详细信息。

#### 获取接入点

- 1. 登录消息服务MNS控制台。
- 2. 在左侧导航栏, 单击主题列表。
- 3. 在顶部菜单栏,选择地域。
- 4. 在主题列表中,找到目标主题,在其右侧操作列单击详情。
- 5. 在主题详情页面的接入点区域,查看公网访问和内网访问对应的Endpoint。

⑦ 说明 Endpoint地址支持HTTP和HTTPS两种访问方式。

#### 查看主题监控项

- 1. 登录消息服务MNS控制台。
- 2. 在左侧导航栏, 单击主题列表。
- 3. 在顶部菜单栏,选择地域。
- 4. 在主题列表中,找到目标主题,在其右侧操作列选择更多 > 云监控。
- 5. 在主题详情页面的云监控区域,查看主题的监控项。

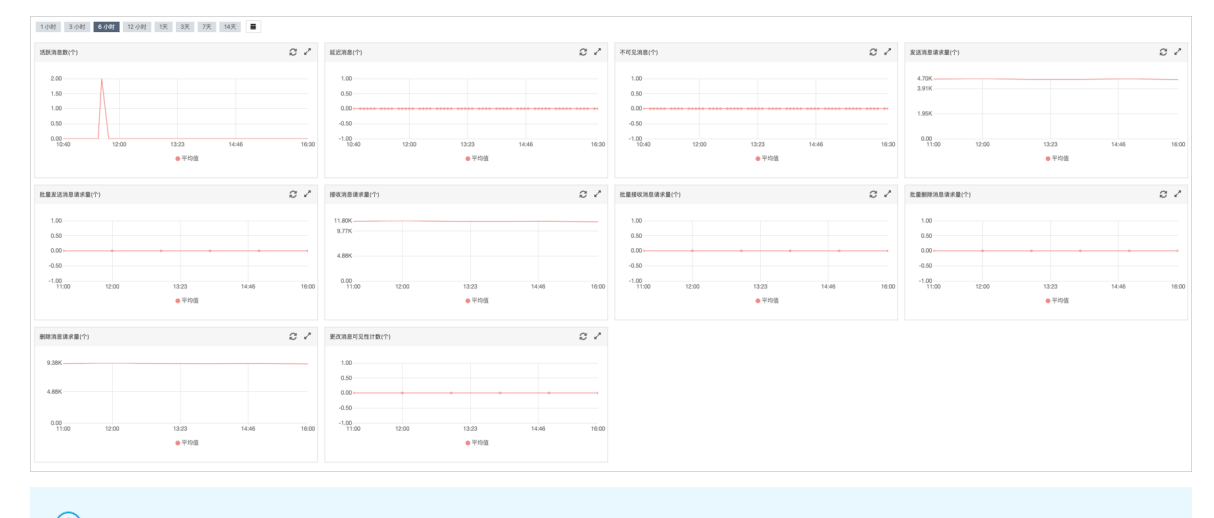

⑦ 说明 更多报警规则信息,请参见创建报警规则。

#### 删除主题

- 1. 登录消息服务MNS控制台。
- 2. 在左侧导航栏,单击主题列表。
- 3. 在顶部菜单栏,选择地域。
- 4. 在主题列表中,找到目标主题,在其右侧操作列选择更多 > 删除。
- 5. 在提示对话框中,阅读提示信息,然后单击确认。 主题列表页面目标主题已删除。

#### 创建订阅

- 1. 登录消息服务MNS控制台。
- 2. 在左侧导航栏, 单击主题列表。
- 3. 在顶部菜单栏,选择地域。

- 4. 在主题列表页面,找到目标主题,在其右侧操作列单击查看订阅。
- 5. 在查看主题的订阅面板中, 单击订阅管理。
- 6. 在订阅管理页面,单击创建订阅。
- 7. 在创建订阅面板, 配置以下参数, 然后单击确定。
  - 名称:订阅名称。
  - 推送类型:订阅的推送类型。默认为队列。
  - 接收端地址: 推送类型的接收端地址。
  - (可选)消息过滤标签:通过设置的标签对消息进行过滤。
  - 重试策略:向接收端推送消息出现错误时的重试策略。
     重试策略支持选择以下任一类型:
    - 退避重试
    - 指数衰减重试
  - 消息推送格式: 设置推送消息到接收端的消息格式。

消息推送格式可以选择以下任一类型:

- SIMPLIFIED
- JSON
- XML

订阅管理页面目标订阅已创建。

#### 编辑订阅

- 1. 登录消息服务MNS控制台。
- 2. 在左侧导航栏,单击主题列表。
- 3. 在顶部菜单栏,选择地域。
- 4. 在主题列表页面,找到目标主题,在其右侧操作列单击查看订阅。
- 5. 在查看主题的订阅面板中, 单击订阅管理。
- 6. 在**订阅管理**页面,找到目标订阅,在其右侧操作列单击修改重试策略。
- 7. 在编辑订阅参数面板,修改重试策略,然后单击确定。

#### 获取订阅列表

- 1. 登录消息服务MNS控制台。
- 2. 在左侧导航栏, 单击主题列表。
- 3. 在顶部菜单栏,选择地域。
- 4. 在主题列表中,找到目标主题,在其右侧操作列单击查看订阅。
- 5. 在查看主题的订阅面板中, 单击订阅管理。
- 在订阅管理页面,在搜索文本框中输入订阅名称的前缀,如test,然后单击搜索图标。
   查询列表中会列出所有名称前缀为test的订阅。

#### 删除订阅

- 1. 登录消息服务MNS控制台。
- 2. 在左侧导航栏,单击主题列表。
- 3. 在顶部菜单栏,选择地域。
- 4. 在主题列表中,找到目标主题,在其右侧操作列单击查看订阅。
- 5. 在查看主题的订阅面板中, 单击订阅管理。
- 6. 在**订阅管理**页面,找到目标订阅。在其右侧操作列单击删除。
- 在提示对话框,阅读提示信息,然后单击确认。
   订阅管理页面目标订阅已删除。

#### 发布消息

- 1. 登录消息服务MNS控制台。
- 2. 在左侧导航栏, 单击主题列表。
- 3. 在顶部菜单栏,选择地域。
- 4. 在主题列表页面,找到目标主题,在其右侧操作列单击发布消息。
- 5. 在**快速体验向主题发布消息**页面,配置以下参数,然后单击**发布消息**。
  - **消息内容**:待发布消息的正文。
  - (可选)消息标签:用于消息过滤的标签。
  - **推送订阅类型**: 消息推送到主题的订阅类型。本文以队列为例。

页面显示: 消息发送成功。

### 3.目标推送类型

### 3.1. 推送到队列

支持把发布到主题的消息推送到队列。本文介绍如何将消息推送到队列。

#### 步骤一: 创建队列

- 1. 登录消息服务MNS控制台。
- 2. 在左侧导航栏,单击队列列表。
- 3. 在顶部菜单栏,选择地域。
- 4. 在队列列表页面,单击创建队列。
- 5. 在创建队列面板配置以下参数,然后单击确定。
  - **名称**:队列名称。
  - 消息最大长度:发送到队列的消息体的最大长度。
  - 长轮询时间:当队列中没有消息时,该队列的ReceiveMessage请求的最大等待时长。
  - 消息可见性超时时间: 消息从队列中取出后从Active状态变成Inactive状态后的持续时间。
  - 消息保存时长:消息在队列中的最长存活时间。从发送到队列开始经过此参数指定的时间后,不论 消息是否被取出都将被删除。
  - 消息定时时间:发送到队列的所有消息将延后此参数指定的时间后被消费。
  - **启用日志功能**:是否开启日志管理功能。

队列列表页面目标队列已创建。

#### 步骤二: 创建主题

- 1. 登录消息服务MNS控制台。
- 2. 在左侧导航栏,单击主题列表。
- 3. 在顶部菜单栏,选择地域。
- 4. 在主题列表页面,单击创建主题。
- 5. 在创建主题面板, 配置以下参数, 然后单击确定。
  - **名称:**主题名称。
  - 消息最大长度:发送到主题的消息体的最大长度。
  - **启用日志功能**:是否开启日志管理功能。

页面跳转到目标主题的**主题详情**页面。

#### 步骤三: 创建订阅

- 1. 登录消息服务MNS控制台。
- 2. 在左侧导航栏,单击主题列表。
- 3. 在顶部菜单栏,选择地域。
- 4. 在主题列表页面,找到目标主题,在其右侧操作列单击查看订阅。
- 5. 在查看主题的订阅面板中, 单击订阅管理。

- 6. 在订阅管理页面,单击创建订阅。
- 7. 在创建订阅面板,进行以下配置,然后单击确定。
  - 名称: 输入订阅名称。
  - 推送类型:选择队列。
  - 接收端地址:选择步骤一创建的队列。
  - (可选)消息过滤标签: 输入标签用于过滤消息。
  - **重试策略**:选择重试策略。
  - · 消息推送格式:选择消息推送格式。

#### 步骤四:发布消息

- 1. 登录消息服务MNS控制台。
- 2. 在左侧导航栏, 单击主题列表。
- 3. 在顶部菜单栏,选择地域。
- 4. 在主题列表页面,找到目标主题,在其右侧操作列单击发布消息。
- 5. 在快速体验向主题发布消息页面,进行以下配置,然后单击发布消息。
  - **消息内容**: 输入消息正文。
  - (可选)消息标签: 输入标签用于过滤消息。
  - 推送订阅类型:选择队列。

#### 步骤五: 接收消息

- 1. 登录消息服务MNS控制台。
- 2. 在左侧导航栏,单击队列列表。
- 3. 在顶部菜单栏,选择地域。
- 4. 在队列列表页面,找到目标队列,在其右侧操作列选择更多 > 收发消息。
- (可选)在队列收发消息快速体验页面的接收消息区域,单击编辑接收消息参数,在编辑接收消息 参数面板配置单次获取最大条数和轮询时间,然后单击确定。
- 在队列收发消息快速体验页面的接收消息区域,单击接收消息。
   接收消息区域显示队列的消息列表。
- 7. (可选)在消息列表中找到目标消息,在其右侧操作列单击**详情**,在**消息详情**对话框中查看消息内容 等信息。

## 4.FAQ

### 4.1. 主题订阅的使用限制

本文介绍主题订阅功能的使用限制。

• 地域限制

阿联酋 (迪拜) 不支持主题。

● 主题个数

主题个数上限为1000,且一个主题下的订阅个数上限为100。

• 推送限制

发送消息时,目前只能指定是某个队列或者是某个主题,前者使用队列接口,后者使用主题接口。

如果需要专门发送消息给某一个应用端,那么可以使用队列接口,单独给应用端创建专门的队列,那么这个队列的消息就只有这个应用端能消费。

• 如果本地域不支持主题,又想使用主题服务,该怎么办?

例如,您的ECS在阿联酋(迪拜),但是阿联酋(迪拜)不支持主题,那么您可以在支持主题的印度(孟 买)创建好主题后,使用主题的公网访问地址,同时,阿联酋(迪拜)的ECS需要开通公网。

使用这种方式,相对于内网环境,网络延迟是会大一些,但是作为前期调试的一种手段(需要在本地调试 程序),也是可取的。

如果问题还未能解决,请提交工单处理。

## 4.2. 主题发送推送请求后,HTTP地址无响应,请 求多久超时?

HTTP地址无响应,推送请求5s超时。

您在创建订阅时设置推送类型为HTTP, 会将消息推送到您设置的HTTP接收端地址。HTTP接收端需要在5s内 返回2xx, 否则会认为推送请求超时并进行重试。重试策略相关说明,请参见NotifyStrategy。